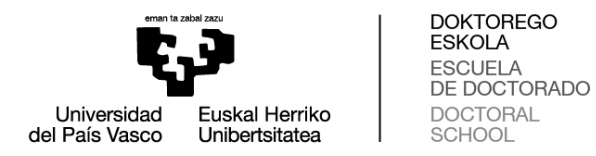

## BATZORDE AKADEMIKOEN PANTAILAK DOKUMENTUAK GAUR SISTEMAN EBALUATZEKO

## Ikerketa eta prestakuntza plan pertsonala eta jarduera dokumentua ebaluatzea

- 1. "Doctoregoa" modulura sartu, " RD99 programak" hautatu, eta, ondoren, "Batzorde Akademikoaren ebaluazioa" klikatu.
- 2. Hautatu "Ebaluazio-urtea" eta klikatu «Bilatu». **Ebaluatu beharreko hurrengo ikasturteari** dagokio ebaluazio-urtea. Adibidez, hautatutako ebaluazio-urtea «2025/26» bada, batzorde akademikoak 2024/25 ikasturteko ikerketa eta prestakuntza plan pertsonala eta jarduerak ebaluatuko ditu. «Lehena» terminoak gaur egun ez du ezer garrantzitsurik adierazten.

|                                                             | Batzorde Akademikoaren ebaluazioa   |  |  |  |  |
|-------------------------------------------------------------|-------------------------------------|--|--|--|--|
|                                                             | BATZORDEKO KIDEA:                   |  |  |  |  |
| Universidad Euskal Herriko<br>del País Vasco Unibertsitatea | Dokumentu-zk.: Batzordeko kidea:    |  |  |  |  |
| GAUR                                                        | Hautatu ebaluazio-urtea:            |  |  |  |  |
| JOAN-ETORRIA ZIURTAGIRIAK                                   | Ebaluazio-urtea: 2018/19 - Lehena 💙 |  |  |  |  |
| Irakaskuntza-eskaintza                                      |                                     |  |  |  |  |
| 📄 ikasketa-planak                                           |                                     |  |  |  |  |
| Doktoregoa                                                  |                                     |  |  |  |  |
| 99EDaren aurreko programak                                  | Bilatu                              |  |  |  |  |
| 99ED programak                                              |                                     |  |  |  |  |
| Jarduerak ontzat ematea                                     |                                     |  |  |  |  |
| E Ikerkete plana onzat omalite                              |                                     |  |  |  |  |
| Batzorde Akademikoaren ebaluazioa                           |                                     |  |  |  |  |
| Kontsultak                                                  |                                     |  |  |  |  |
| Matrikulatutako Ikasleak                                    |                                     |  |  |  |  |
| Doktoregoko arduradunen kontsultak                          |                                     |  |  |  |  |

3. Ebaluatu beharreko programan ari diren ikasle guztien zerrenda euskaratu ahal izango du batzordeak. Ikasle bakoitzaren ikerketa eta pretakuntza plan pertsonala eta jarduerak berrikusi eta ebaluatu ahal izango ditu, «Ikusi Ebaluazioa» sakatuz (hurrengo pantaila).

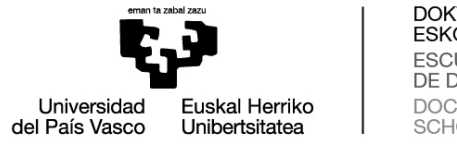

DOKTOREGO ESKOLA ESCUELA DE DOCTORADO DOCTORAL SCHOOL

| eman is zabel zau                                                                                                    | Atzera                 |                      |               |                 |                            |                      |                |
|----------------------------------------------------------------------------------------------------|------------------------|----------------------|---------------|-----------------|----------------------------|----------------------|----------------|
|                                                                                                    | Batzorde Akade         | mikoaren eba         | luazioa       |                 |                            |                      |                |
| Universidad Euskal Herriko<br>del País Vasco Unibertsitatea                                                                                                    | BATZORDEKO KIDE        | A:                   |               |                 |                            |                      |                |
| 🔁 G.A.U.R.                                                                                                    | Dokumentu-zk.:         |                      | Ba            | tzordeko kidea: |                            |                      |                |
| JOAN-ETORRIA ZIURTAGIRIAK                                                                                                    | Ebaluazio-urtea: 20    | )18/19 - Lehena      |               |                 |                            |                      |                |
| Irakaskuntza-eskaintza                                                                                                    |                        |                      |               |                 |                            |                      |                |
| Ikasketa-planak                                                                                                    |                        |                      |               |                 |                            |                      |                |
| Doktoregoa                                                                                                    | EBALUATZERO DORTO      | REGALAK:             |               |                 |                            |                      |                |
| 99EDaren aurreko programak                                                                                                    | Dokumentu-zk.:         |                      | Ikaslea:      |                 |                            | Ardural              | dia: Partziala |
| Jarduerak ontzat ematea                                                                                                    | Programa:              |                      |               |                 |                            |                      |                |
| Ikerketa-plana ontzat ematea                                                                                                    | Tutorea:               |                      |               | Zuzendaria(     | k):                        | _                    |                |
| Batzorde Akademikoaren ebaluazioa                                                                                                    | Año Primera Matricula: | 2017/18              |               | Tesia gore      | lailuan uzteko muga-eguna: | 2023/01/25           |                |
| Kontsultak     Matrikulatutako Ikasleak                                                                                                    | Jardueren dokum        | entuaren ebaluazioa: | Positikaa     | Negatiboa       | Ikerketa-planaren eb       | aluazioa: 🗌 Positibo | a 🗹 Negatiboa  |
| Doktoregoko arduradunen kontsultak                                                                                                    |                        |                      | usi ebaluazio |                 |                            |                      |                |
| Jaulki ziurtagiriak                                                                                                    |                        |                      |               |                 |                            |                      |                |
| Errolda                                                                                                    | Patron and a star at a |                      | The share     |                 |                            |                      | P              |
| Mantentze orokorrak                                                                                                    | Dokumentu-zk.:         |                      | Ikasiea:      |                 |                            | Ardurai              | dia: Usoa      |
| Matrikulak                                                                                                    | Programa:              | ,                    |               |                 |                            |                      |                |
| Ikasleen iritziaren inkesta                                                                                                    | Tutorea:               |                      |               | Zuzendaria(     | k):                        |                      |                |
| Practicumeko inkestak                                                                                                    | Año Primera Matricula: | 2017/18              |               | Tesia gore      | lailuan uzteko muga-eguna: | 2023/01/31           |                |
| Sarrerak                                                                                                    | Jardueren dokum        | entuaren ebaluazioa: | Positiboa     | Negatiboa       | Ikerketa-planaren eb       | aluazioa: 🔍 Positibo | a Negatiboa    |
| Azterketak                                                                                                    |                        | _                    |               |                 | • • • •                    |                      | _ ,            |
| Nahitaezko praktikak                                                                                                    |                        | Iki                  | usi ebaluazio | a               |                            |                      |                |
| De la companya de la companya de la comp |                        |                      |               |                 |                            |                      |                |

Eta doktoregaia ebaluatzeari ekitea:

| ene katelan                                                                                                    | Batzorde Akademikoaren ebaluazioa                                            |                                                                                           |                             |                     |                                                                                           |                                 |                     |                                                                     |
|----------------------------------------------------------------------------------------------------|------------------------------------------------------------------------------|-------------------------------------------------------------------------------------------|-----------------------------|---------------------|-------------------------------------------------------------------------------------------|---------------------------------|---------------------|---------------------------------------------------------------------|
|                                                                                                    | BATZORDEKO                                                                   | KIDEA:                                                                                    |                             |                     |                                                                                           |                                 |                     |                                                                     |
| Universidad Euskal Herriko<br>del País Vasco Unibertsitatea                                                                                                    | Dokume                                                                       | ntu-zk.:                                                                                  |                             | Batzordeko kid      | lea:                                                                                      |                                 |                     |                                                                     |
| GAUR.                                                                                                    | DOKTOREGO PRO                                                                | GRAMAREN EBALUAZIOA:                                                                      |                             | _                   |                                                                                           |                                 |                     |                                                                     |
| JOAN-ETORRIA ZIURTAGIRIAK                                                                                                    | Dokumentu-zk : Ikasiea:                                                      |                                                                                           |                             |                     |                                                                                           |                                 |                     |                                                                     |
| 🔲 Ikasketa-planak                                                                                                    | Pro                                                                          | ograma:                                                                                   |                             |                     |                                                                                           |                                 |                     |                                                                     |
| Doktoregoa<br>99EDaren aurreko programak                                                                                                    |                                                                              | Futorea:                                                                                  |                             | Zuzen               | idaria(k):                                                                                |                                 |                     |                                                                     |
| 99ED programak                                                                                                    |                                                                              | Tesia gordailuan uzte                                                                     | ko muga-eguna:              | 2026/10/24          |                                                                                           | _                               | _                   |                                                                     |
| Ikerketa-plana ontzat ematea                                                                                                    |                                                                              | Konpromi                                                                                  | so-dokumentua:              |                     |                                                                                           | _                               |                     |                                                                     |
| Batzorde Akademikoaren ebaluazioa     Kontsultak                                                                                                    |                                                                              |                                                                                           |                             |                     |                                                                                           |                                 |                     |                                                                     |
|                                                                                                    |                                                                              | Jardueren dokumentua                                                                      |                             |                     | Ikerketa-plana Eba                                                                        |                                 |                     |                                                                     |
| Doktoregoko arduradunen kontsultak                                                                                                    |                                                                              | Jardueren dokum                                                                           | entua                       |                     | Ikerketa-                                                                                 | plana                           |                     | Ebaluazio-akta                                                      |
| Doktoregoko arduradunen kontsultak Errolda                                                                                                    |                                                                              | Jardueren dokum<br>Agiria                                                                 | entua<br>Ebalı              | Jazioa              | Ikerketa-<br>Agiria                                                                       | plana<br>Ebal                   | uazioa              | Ebaluazio-akta<br>Agiria                                            |
| Doktoregoko arduradunen kontsuttak     Errolda     Mantentze orokorrak     Mantentze orokorrak                                                                                                    |                                                                              | Jardueren dokum<br>Agiria                                                                 | entua<br>Ebalı<br>Positiboa | uazioa<br>Negatiboa | Ikerketa-<br>Agiria                                                                       | plana<br>Ebal<br>Positiboa      | uazioa<br>Negatiboa | Ebaluazio-akta<br>Agiria                                            |
| Doktoregoko arduradunen kontsultak     Errolda     Mantentze orokorrak     Matrixulak     Ikaskeen intiziaren inkesta                                                                                                    | 2023/24. ikasturtea                                                          | Jardueren dokum<br>Agiria<br>JD Ohiko deialdia<br>Oharaki                                 | entua<br>Ebalı<br>Positiboa | Jazioa<br>Negatiboa | Ikerketa-<br>Agiria<br>IP Ohiko deialdia<br>Oharraki                                      | plana<br>Ebal<br>Positiboa<br>💟 | uazioa<br>Negatiboa | Ebaluazio-akta<br>Agiria                                            |
| Doktoregoko arduradunen kontsultak     Errolda     Montentze orrekortak     Montentze orrekortak     Montentze orrekortak     Baskelen initizaten kinesta     Porteinuten unten alte                                                                                                    | 2023/24. ikasturtea                                                          | Jardueren dokum<br>Agiria<br>JD Ohiko deialdia<br>Oharrakı                                | entua<br>Ebalı<br>Positiboa | Negatiboa           | Ikerketa-<br>Agiria<br>IP Ohiko deialdia<br>Oharraks                                      | plana<br>Ebal<br>Positiboa      | Negatiboa           | Ebaluazio-akta<br>Agiria<br>Ohiko deialdiaren akta                  |
| Doktoregoko andraroduren kontuutak<br>Erroda<br>Matenter cerkorrak<br>Matenter cerkorrak<br>Matenter Utarsen inkesta<br>Practicumeko inkestak<br>Brancen ittarsen inkesta<br>Sartrak                                                                                                    | 2023/24. ikasturtea                                                          | Jardueren dokum<br>Agiria<br>JD Ohiko deialdia<br>Obarrak<br>JD Ohiko deialdia            | entua<br>Ebalı<br>Positiboa | Negatiboa           | Ikerketa-<br>Agiria<br>IP Ohiko deialdia<br>Oharrak:                                      | plana<br>Ebal<br>Positiboa      | Negatiboa           | Ebaluazio-akta<br>Agiria<br>Ohiko deialdiaren akta                  |
| Control Control Control Control Control     Control     Control     Marchaeters or chornet     Marchaeters or chornet     Marchaeters     Marchaeters     Marchaeters     Marchaeters     Marchaeters     Control     Control     Contro     Contro     Contr     | 2023/24. ikasturtea<br>Documentacion<br>2024/25. ikasturtea                  | Jardueren dokum<br>Agiria<br>Do Ohiko deialdia<br>Obaraki<br>JD Ohiko deialdia<br>Obaraki | entua<br>Ebalı<br>Positiboa | Negatiboa           | Ikerketa-<br>Agiria<br>IP Ohiko deialdia<br>Oharak<br>E2 DAGO IKERKETA-PLANIK<br>Okarak   | plana<br>Ebal<br>Positiboa      | Negatiboa           | Ebaluazio-akta<br>Agiria<br>Ohiko deialdiaren akta                  |
| Chocksorguka antirusaluren kortustak<br>Errola<br>Martinete erokorsa<br>Mathemiste erokorsa<br>Mathemisteri<br>Basteen Hitzeris Inkesta<br>Basteen Hitzeris Inkesta<br>Basteen Hitzeris Inkesta<br>Sarratak<br>Anterletak<br>Basteen Hitzeris Inkesta                                                                                                    | 2023/24. ikasturtea<br>Documentacion<br>2024/25. ikasturtea<br>Documentacion | Jardueren dokum<br>Agiria<br>JD Ohio dealda<br>Obarraki<br>JD Ohio dealda<br>Obarraki     | entua<br>Ebalı<br>Positiboa | sazioa<br>Negatiboa | Ikerketa-<br>Agiria<br>IP Ohiko deialdia<br>Oberaki<br>C2 DAGO IKERKETA-PLANIK<br>Oberaki | plana<br>Ebal<br>Positiboa      | uazioa<br>Negatiboa | Ebaluazio-akta<br>Agiria<br>Ohiko deialdiaren akta<br>Suste Kangate |
| Choloropiko andurakunen kontustak Fronta Kontusta Kontus | 2023/24. ikasturtea<br>Decumentacion<br>2024/25. ikasturtea<br>Decumentacion | Jardueren dokum<br>Agiria<br>JO Ohirada<br>JD Ohirada<br>JD Ohirada<br>Ohirrada           | entua<br>Ebala<br>Positiboa | Aegatiboa           | Ikerketa-<br>Agiria<br>IP Ohio deialia<br>Oharaka<br>E2 DAGO IXERKETA-PLANIK<br>Oharaka   | plana<br>Ebal<br>Positiboa      | uazioa<br>Negatiboa | Ebaluazio-akta<br>Agiria<br>Ohiko deialdiaren akta                  |
| Dobaropido antirusduen kontustak     Errola     Errola     Managemente environamente     Managemente environamente     Managemente environamente     Managemente environamente environamente     Managemente environamente environamente     Paraliza antiese     Homente environamente environamente     Managemente environamente environamente     Homente environamente environamente     Homente environamente environamente environamente     Homente environamente environamente     Homente environamente environamente     Homente environamente environamente     Homente environamente environamente     Homente environamente environamente     Homente environamente environamente     Homente environamente environamente     Homente environamente environamente     Homente environamente environamente     Homente environamente environamente     Homente environamente environamente     Homente environamente environamente     Homente environamente     Homente environamente environamente     Homente environamente environamente     Homente environamente     Homente environamente     Homente environamente     Homente environamente     Homente environamente     Homente environamente     Homente environamente     Homente environamente     Homente environamente     Homente environamente     Homente environamente     Homente environamente     Homente environamente     Homente environamente environamente     Homente envicoverse     Homente envicover     | 2023/24. ikasturtea<br>Decumentacion<br>2024/25. ikasturtea<br>Decumentacion | Jardueren dokum<br>Agrina<br>JD Ohko dealda<br>Obarrata<br>JD Ohko dealda<br>Obarrata     | entua<br>Ebal<br>Positiboa  | Atzero              | Ikerketa-<br>Agiria<br>D Ohito dealdia<br>Doharak<br>Ez DAGO INERRETA-PLANIK<br>Olemak    | plana<br>Ebal<br>Positiboa      | Negatiboa           | Ebaluazio-akta<br>Agiria<br>Ohiko deialdiaren akta                  |

- 4. Batzordeko kideak honako hauek eskuratu ahal izango ditu:
  - (1) Konpromiso dokumentua

(2) jardueren dokumentua («J.D. Deialdi arrunta», «J.D. Ezohiko deialdia», azken hori hala badagokio), eta

(3) ikerketa eta prestakuntza plan pertsonala («I.P. Ohiko Deialdia», «I.P. Ezohiko deialdia», azken hori hala badagokio), doktoregaiak ordura arte egindako ikasturte akademiko guztietakoa.

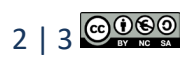

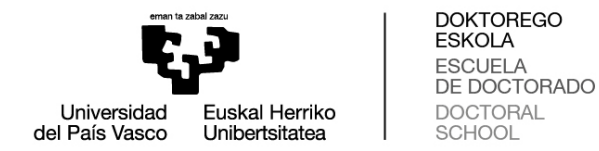

Batzordeak ebaluazio positiboa edo negatiboa egin ahal izango du, dagokion tika jarriz eta **«ebaluatu»** botoia sakatuz. **Ebaluazio NEGATIBOAREN** kasuan, **NAHITAEZKOA** da batzorde akademikoak justifikatzea ebaluazio hori **«motibazioa»** atalean.

Gainera, **Dokumentazioa** klikatuz, aukera ere egongo da jardueren xehetasunetara sartzeko (ziurtagiriak bistaratzea), bai eta zuzendariaren oharretara ere.

Ebaluazioa egin eta **erreklamazio aldia igaro** ondoren, programaren arduradunak ikasleen aktak sinatu beharko ditu (ikasle bakoitzeko bat), eta doktorego programako idazkariari eman beharko zaizkio. Kasuan kasuko ikaslearen akta sortzeko, **«Sortu»** botoia sakatu beharko da.

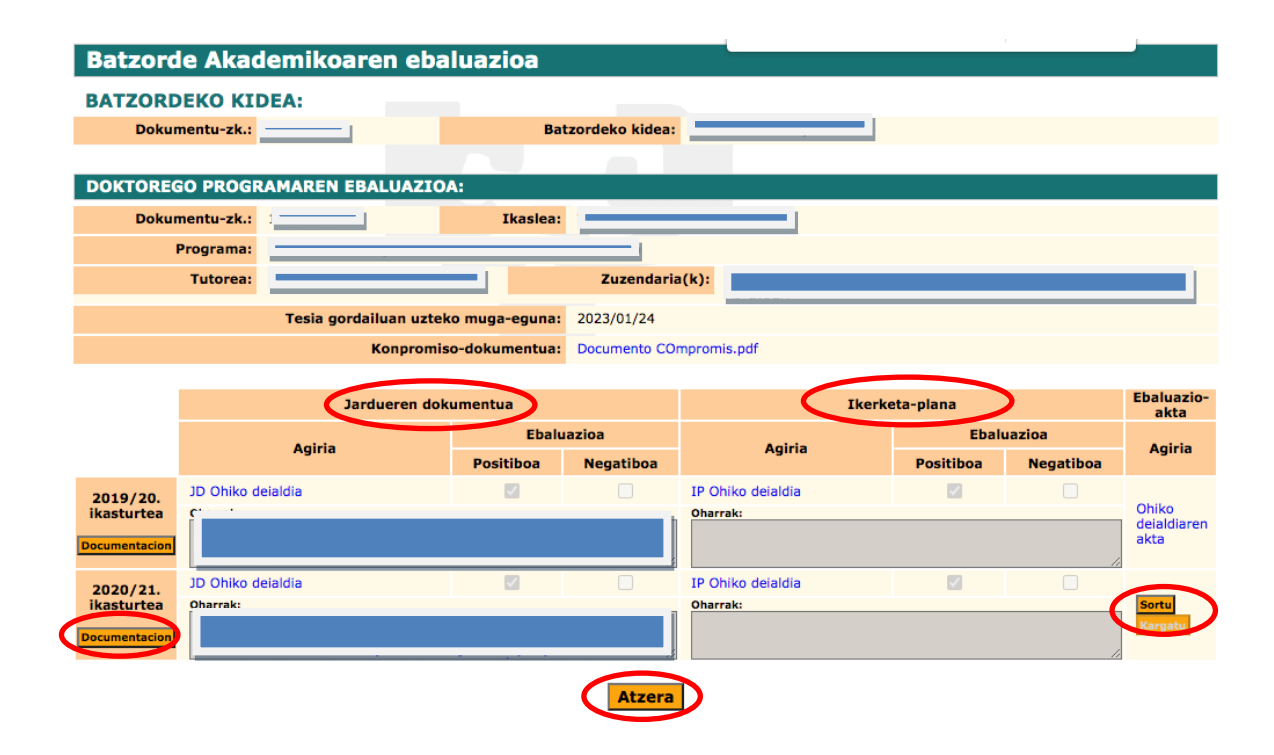

Azkenik, **AKTAk** pantaila honetan egongo dira eskuragai, doktorego programaren arduradunak eta DOKe-ko idazkari akademikoak sinatu ondoren eta administrariek GAUR pantailara igo eta gero.